# บทที่ 8

# การขอเบิกสวัสดิการ

# 💠 วัตถุประสงค์

เพื่อให้ผู้ใช้งานโปรแกรมเงินเดือน Business Plus HRM เวอร์ชั่น 7.1 ที่ซื้อระบบ WF (Welfare) สามารถตรวจสอบ สวัสดิการคงเหลือและการบันทึกขอเบิกสวัสดิการผ่าน Bplus HRM Connect ใด้

# การตั้งค่าประเภทสวัสดิการพนักงาน

# วิธีการบันทึกข้อมูล

กรณีกิจการมีการจ่ายค่าสวัสดิการหลายประเภทและหลายระดับพนักงาน ให้ทำการตั้งค่า ประเภทสวัสดิการที่
 หน้าจอตั้งค่า → เลือก ระบบเงินเดือน → เลือก สวัสดิการพนักงาน → เลือก ปุ่มเพิ่มเติม → เลือก เพิ่มสวัสดิการ
 พนักงาน → กำหนด รหัส ชื่อประเภทสวัสดิการ และรายละเอียดที่พนักงานได้รับ

| n 19 | ระเภทต์                | <mark>ในสวัส</mark> ดิการเ | หนักงาน.900-เ   | พนักงานประจำ          |                   |            | 1000       |                 | × |
|------|------------------------|----------------------------|-----------------|-----------------------|-------------------|------------|------------|-----------------|---|
| แฟ้ม | แก้                    | ไข หน้า                    | เต่าง วิธีใช้   | 🥥 💼 🕼                 |                   |            |            |                 |   |
| รทั  | ัส                     |                            | 900             |                       |                   | ยังใช้งาน  |            |                 |   |
| ชื่อ |                        |                            | พนักงานบ        | ไระจำ                 |                   |            |            |                 |   |
| ชื่อ | เ <mark>ภาษ</mark> าส่ | อื่น                       |                 |                       |                   |            |            |                 |   |
| หม   | ายเหตุ                 |                            |                 |                       |                   |            |            |                 |   |
|      | สำดับ                  | รหัส                       |                 | ชนิดสวัสดิการ         | ระยะเวลาสวัสดิการ | สานวนครั้ง | ยอดเงินรวม | ยอดเงินต่อครั้ง |   |
| ~    | 1                      | 00000001                   | อุบัติเหตุ      |                       | หนึ่งปี           | 1.00       | 20,000.00  | 0.00            |   |
| Γ    | 2                      | 00000002                   | รักษาพยาบาล     | งผู้ป่วยนอก(พนักงาน)  | สองปี             | 0.00       | 0.00       | 0.00            |   |
| Γ    | 3                      | 0000003                    | รักษาพยาบาล     | หผู้ป่วยใน(พนักงาน)   | สองปี             | 0.00       | 0.00       | 0.00            |   |
| Γ    | 4                      | 00000004                   | รักษาพยาบาล     | งค่าทำพัน(พนักงาน)    | ตลอดอายุงาน       | 0.00       | 0.00       | 0.00            |   |
| ~    | 5                      | 00000005                   | ค่าทำคลอด(เ     | พนักงาน)              | หนึ่งปี           | 1.00       | 5,000.00   | 0.00            |   |
| ~    | 6                      | 00000006                   | ค่าเล่าเรียนบุต | ตร(พนักงาน)           | หนึ่งเดือน        | 0.00       | 0.00       | 0.00            |   |
| ~    | 7                      | 00000007                   | รักษาพยาบาล     | หผู้ป่วยนอก(ครอบครัว) | สามปี             | 0.00       | 0.00       | 0.00            |   |
| ~    | 8                      | 00000008                   | รักษาพยาบาล     | หผู้ป่วยใน(ครอบครัว)  | สามปี             | 0.00       | 0.00       | 0.00            | 1 |
| ~    | 9                      | 00000009                   | รักษาพยาบาล     | งค่าทำพื้น(ครอบครัว)  | สามปี             | 0.00       | 0.00       | 0.00            |   |
| ~    | 10                     | 00000010                   | ค่าช่วยเหลือด   | มาปนกิจ               | ตลอดอายุงาน       | 2.00       | 5,000.00   | 0.00            |   |
| ~    | 11                     | 00000011                   | ค่าสมรส         |                       | ตลอดอายุงาน       | 0.00       | 0.00       | 0.00            |   |
| ~    | 12                     | 00000012                   | ด่างานบวช       |                       | ตลอดอายุงาน       | 0.00       | 0.00       | 0.00            |   |
| ~    | 13                     | 00000100                   | สวัสด์การอื่น   | 1                     | หนึ่งเดือน        | 0.00       | 0.00       | 0.00            |   |
| ~    | 14                     | 00000101                   | สวัสด์การพิเศ   | 19 E                  | หนึ่งเดือน        | 0.00       | 0.00       | 0.00            |   |
| ~    | 15                     | 00000102                   | สวัสด์การค่าเ   | ครื่องแบบ             | หนึ่งปี           | 0.00       | 0.00       | 0.00            |   |
|      |                        |                            |                 |                       |                   |            |            |                 |   |
|      |                        |                            |                 |                       |                   |            | 🖌 บันทึก   | 🗙 ยกเลิศ        | 1 |

กรณีมีการขอสวัสดิการผ่าน Bplus HRM Connect ต้องทำการกำหนดสายอนุมัติก่อนทุกครั้ง เพื่อให้หัวหน้า งานหรือผู้ที่เกี่ยวข้องตรวจสอบสิทธิสวัสดิการที่พนักงานได้รับและทำการอนุมัติ ข้อมูลการขอเบิกสวัสดิการ จึงจะเข้า ระบบ หากไม่ได้ทำการกำหนดสายอนุมัติ ระบบการขอสวัสดิการจะไม่สมบูรณ์

กำหนดสายอนุมัติสามารถ ทำได้โดย เลือกหน้างอ การตั้งค่า → เลือก เมนูย่อย ระบบข้อมูลผ่านเวป →
 เลือก สายอนุมัติ → กคปุ่ม เพิ่มเติม → เลือก เพิ่มสายอนุมัติ

แก้ไขครั้งที่ 0: 18/07/2562

- ระบุลำดับกรณีผู้อนุมัติหลายคน ให้ระบุลำดับ 1, 2, 3...
- ระบุรหัสผู้อนุมัติ
- ระบุชนิดการอนุมัติ เลือก รายการสวัสดิการ

| 🕋 สายอนุมัติ    |                  |                            |           |                        |
|-----------------|------------------|----------------------------|-----------|------------------------|
| แฟ้ม แก้ไข า    | หน้าต่าง วิธีใช่ | i 🥝 💷 🗊                    |           |                        |
| สายอนุมัติ      |                  |                            |           |                        |
| รทัสสายอนุมัติ  | AO               | 05                         | ยังใช้งาน |                        |
| ชื่อสายอนุมัติ  | สา               | ยสีลม                      |           |                        |
| ชื่อสายอนุมัติภ | าษาอื่น          |                            |           |                        |
|                 |                  |                            |           |                        |
| สำดับการอนุมัติ | รทัสผู้อนุมัติ   | ชื่อผู้อนุมัติ             |           | ชนิดการอนุมัติ         |
| 1 60            | 0010             | น.ส.สุกัญญา พงษ์สุทธิวัฒน์ |           | รายการสวัสดิการ        |
| 1 60            | 0010             | น.ส.สุกัญญา พงษ์สุทธิวัฒน์ |           | รายการเปลี่ยนประวัติ   |
| 1 60            | 0010             | น.ส.สุกัญญา พงษ์สุทธิวัฒน์ |           | รายการร้องเรียน        |
| ▶ 1 60          | 0010             | น.ส.สุกัญญา พงษ์สุทธิวัฒน์ |           | รายการทำงานนอกสำนักงาน |

> การกำหนดประเภทสวัสดิการให้พนักงาน โดยการกำหนดที่ → หน้า จอตั้งค่า → เลือก ระบบเงินเดือน → เลือก แผนกที่พนักงานสังกัด → เลือก พนักงาน → เลือก แถบเบี้ยขยัน ค่าสวัสดิการพนักงาน → เลือก ประเภทสวัสดิการ ที่พนักงานใด้รับ

| 🖀 แฟ้มประวัติพนักงาน-0001.ทตร                                                                                                    | รอบ บีพลัส |       |             |                           |                                         |                   |            |                  |            |           |       | ×         |
|----------------------------------------------------------------------------------------------------|------------|-------|-------------|---------------------------|-----------------------------------------|-------------------|------------|------------------|------------|-----------|-------|-----------|
| แฟ้ม แก้ไข หน้าต่าง วิธีใ                                                                                                    | tei 🥝      | i (1) |             |                           |                                         |                   |            |                  |            |           |       |           |
| แฟ้มพนักงาน                                                                                                    | การศึกษา   | ฝึกอบ | มพิเศษ   เ  | าวามสามารถพิเศร           | ประวัติการทำ                            | างาน ปรับเงินเดีย | อน/สาแหน่ง | ผลงานทิเศษ       | ความผิดและ | โทษ อื่นๆ | 1 10  | กสารอื่นๆ |
| > 002 mss<br>(002 มัน<br>002 มัน<br>002 มัน<br>001 - เพลสอบ<br>) - 019 เมนานโรกา<br>) - 019 เมนานโรกา<br>) - 040 เมนานโรกา<br>) - 040 เมนา |            |       | - เมื่อขอัน | ประเภท<br>วันที่เริ่มจ่าย | <b>ไม่ได้รับเบี้ยงอัน</b><br>08/07/2562 |                   |            | ประวัติเบื้อขอัน |            |           |       |           |
|                                                                                                    |            |       | ค่าสวัสดัก  | ารพนักงาน<br>ประเภท       | พนักงานเข้างานเด้                       | ดือนกรกฎาคม       | ~          | ประวัติ          |            |           |       |           |
|                                                                                                    |            |       |             |                           |                                         |                   |            |                  |            | I         |       |           |
| -                                                                                                    |            |       |             |                           |                                         |                   |            | 100              |            |           | 1 200 |           |

กรณีขอสวัสดิการผ่าน Bplus HRM Connect เลือกเมนู > สวัสดิการ > จะปรากฏหน้าจอให้ เลือก > เมนู สวัสดิการคงเหลือ และ ขอเบิกสวัสดิการ

| :<br>คุณ ทดสอบ บีพลัส                                                                                                    | ←<br>คณ กดสอบ บีพ | àa              | ( <u></u> ) |
|----------------------------------------------------------------------------------------------------|-------------------|-----------------|-------------|
| 8<br>ลงเวลาสำนักงาน ลงเวลานอกสถานที่                                                                                                    |                   | 🔾 สวัสดิการ     |             |
| Image: Superior of the second second secon |                   | 96              |             |
| บริเทรยุคคล สวัสดิการ ร้องขอต่างๆ                                                                                                    | สวัสดิการคงเหลือ  | ขอเบิกสวัสดีการ |             |

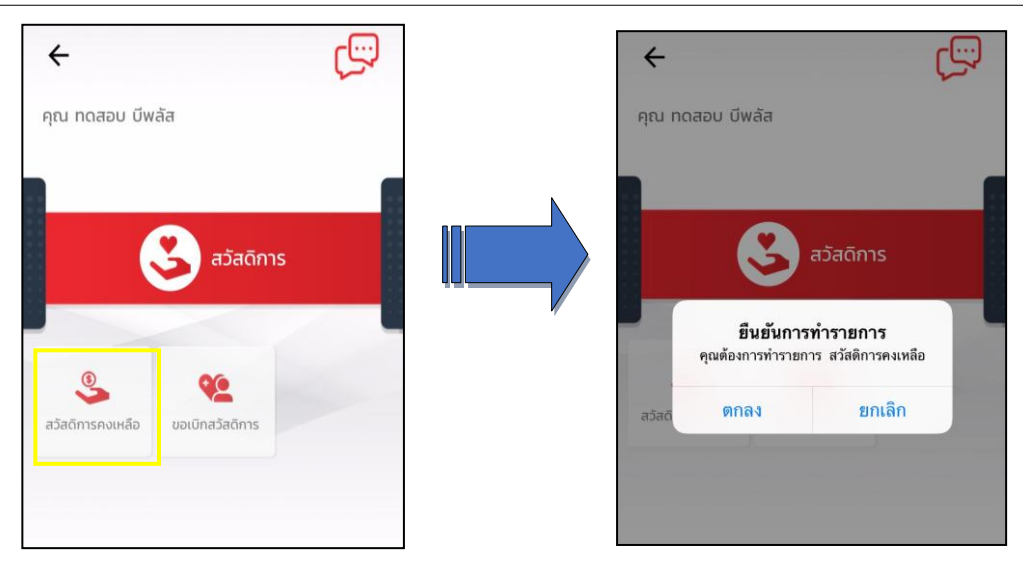

# 举 Request (ของพนักงาน)

การร้องขอของพนักงาน (Request) คือ การร้องขอสวัสดิการคงเหลือ (Request) จะแสดงในหมวค Bplus HRM Connect แสดงวันที่และเวลาในการร้องขอข้อมูลสวัสดิการคงเหลือ

| < 🍦 🔒                                                      | Bplus HRM Connect<br>บริษัท ด้วอย่างไปรแกรม อี-บิชิเนส พลัส จำกัด (Request) |
|------------------------------------------------------------|-----------------------------------------------------------------------------|
| คุณ ทดสอบ บีพลัส                                           | คุณ ทดสอบ บีพลัส                                                            |
| แจ้งผลจาก e-Welfare                                        | 8 กรกฎาคม 2562 เวลา 13:25                                                   |
| แจ้งผลร้องขอข้อมูลบุคคลต่างๆ                               | ระบบได้ทำการร้องขอ ข้อมูลสวัสติการคงเหลือ<br>RC:(601)                       |
| ร้องขอการแก้ไขแฟ้มบุคคล                                    | 8 กรกฎา <b>คม</b> 2562 เวลา 11:07                                           |
| บริษัท ตัวอย่างโปรแกรม อี-บิชิเนส พลัส จำกัด (Request) (1) | ร้องขอทำรายการยืนยัน RC:101                                                 |
| • Bplus HRM Connect (1)                                    | 8 กรกฎาคม 2562 เวลา 11:05                                                   |

#### 🕸 Respond (ของพนักงาน)

การตอบกลับของพนักงาน (Respond) คือ การตอบกลับการขอสวัสดิการคงเหลือ (Respond) จะแสดงในหมวด แจ้ง ผลจาก e- Welfare กดแสดงรายละเอียดสวัสดิการระบบจะแสดงเฉพาะชื่อสวัสดิการที่พนักงานได้รับเท่านั้นและแจ้งสิทธิที่ ได้รับ ใช้ไป คงเหลือ

| < 🔶 🏶                               | <ul> <li>ແຈ້ວผลจาก e-Welfare</li> <li>บริษัท ด้วอย่างโปรแกรม อี-บิชิเนส พลัส จำกัด</li> </ul> |
|-------------------------------------|-----------------------------------------------------------------------------------------------|
| คุณ ทดสอบ บีพลัส                    | คุณ ทดสอบ บีพลัส                                                                              |
| กออก์ทน เกมเกทรนกอด                 | รายละเอียดสวัสดีการ:                                                                          |
| ขออนุมัติ เปลี่ยนกะ                 | สายอง แมง เมวเพรง<br>สายองามจำนวนบาท<br>อุบัติเหตุ<br>หยังชั                                  |
| ขออนุมัติ ส่วงเวลา                  | ลิทธิที่ได้รับ: 20,000.00<br>ใช้ไป: 0.00                                                      |
| ขออนุมัติ สวัติการ                  | คงเหลือ: 20,000.00<br>รักษาพยาบาลผู้ป่วยใน(พนักงาน)                                           |
| แจ้งกะที่ต้องเข้าทำงาน              | หนึ่งปี<br>สิทธิที่ได้รับ: 10,000.00<br>ใช้ไป: 0.00                                           |
| แจ้งผลการ Check In On Cloud พนักงาน | คงเหลือ: 10,000.00                                                                            |
| แจ้งผลการอนุมัติ                    | ที่เข้าหลือยี(พมาจาน)<br>สิทธิที่ได้รับ: 5,000.00                                             |
| แจ้งผลจาก e-Leave                   | ใช้ไป: 0.00<br>คงเหลือ: 5,000.00                                                              |
| แจ้งผลจาก e-Training                | ค่าช่วยเหลือฉาปนกิจ<br>ดลอดอายุงาน<br>สิทธิศีได้รับ:- 5.00.00                                 |
| ●แจ้งผลจาก e-Welfare (1)            | ใช้ไป: 0.00<br>คงเหลือ: 5,000.00                                                              |

≻ กรณีเลือกขอเบิกสวัสดิการระบบจะให้ทำการยืนยันการทำรายการก่อน หากกดตกลงระบบจึงจะเข้าหน้าจอทำ

รายการขอเบิกสวัสดิการ

| ← C                                                                                                    | <b>←</b><br>คุณ กด | าสอบ บีพลัส                            |                                                         |  |
|----------------------------------------------------------------------------------------------------|--------------------|----------------------------------------|---------------------------------------------------------|--|
| عَتَمَوْمَ مَعَتَمَوْمَ         عَتَمَوْمَ         عَتَمَوْمَ     < | ažað               | ยืนยันการ<br>ศูณต้องการทำรายท<br>ตุกลง | สวัสดิการ<br>รทำรายการ<br>การ ขอเมิกสวัสติการ<br>ยกเลิก |  |
|                                                                                                    |                    |                                        |                                                         |  |

>> หน้าจอ ขอเบิกสวัสดิการ → เลือก วันที่ขอทำรายการ → เลือก ประเภทเงินสวัสดิการ → ระบุ จำนวนเงิน
 → ระบุ รายละเอียดเพิ่มเติม

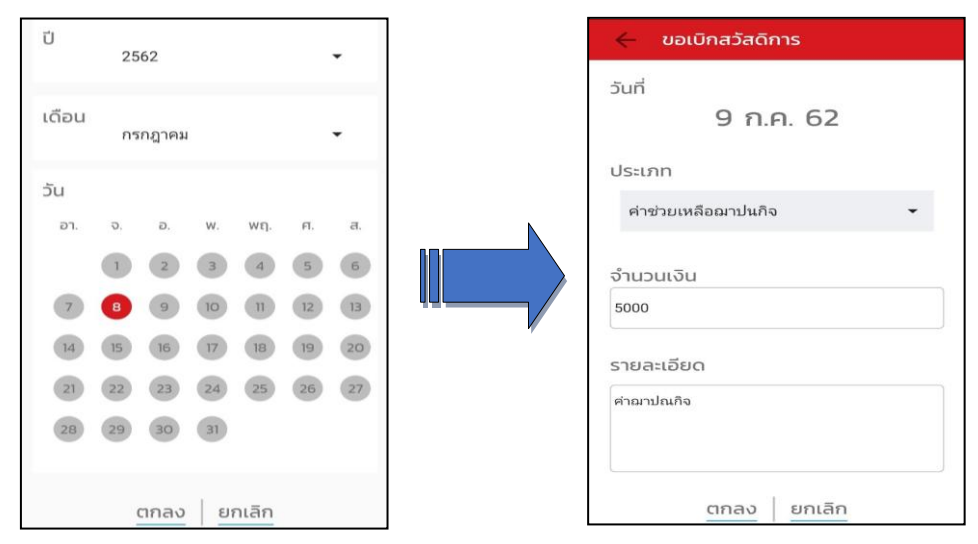

#### 🕸 Request (ของพนักงาน)

การร้องขอของพนักงาน (Request) คือ การส่งร้องขอเบิกสวัสดิการ (Request) จะแสดงในหมวด Bplus HRM Connect สามารถตรวจสอบการบันทึกขอเบิกเงินสวัสดิการ วันที่ทำรายการ ประเภท จำนวนเงิน และหมายเหตุที่ระบุ

| < 🏮 👬                                                      | Bplus HRM Connect<br>บริษัท ตัวอย่างไปรแกรม อี-บิชิเนส พลัส จำกัด (Request) |
|------------------------------------------------------------|-----------------------------------------------------------------------------|
| คุณ ทดสอบ บีพลัส                                           | คุณ ทดสอบ บีพลัส                                                            |
| แจ้งผลจาก e-Welfare                                        |                                                                             |
| แจ้งผลร้องขอข้อมูลบุคคลต่างๆ                               | 8 กรกฎาคม 2562 เวลา 14:44                                                   |
| ร้องขอการแก้ไขแฟ้มบุคคล                                    | ระบบได้ทำการบันทึก เบิกเงินสวัสดิการ<br>RC:(807)                            |
| บริษัท ตัวอย่างโปรแกรม อี-บิซิเนส พลัส จำกัด (Request) (1) | วนท 9 ก.ค.<br>ประเภท: ค่าช่วยเหลือฌาปนกิจ<br>สำมาจบงิน :5000 00             |
| • Bplus HRM Connect (1)                                    | ง และผงน                                                                    |

# 举 Respond (ของพนักงาน)

การตอบกลับของพนักงาน (Respond) คือ การตอบกลับการขอเบิกสวัสดิการ (Respond) จะแสดงในหมวด แจ้งผล

จาก e - Welfare กดแสดงรายละเอียดการขอสวัสดิการ ข้อความจะเป็นรูปแบบการส่งถึงผู้อนุมัติ

| + 💼 👫                               | ขออนุมัติ สวัดิการ<br>บริษัท ด้วอย่างโปรแกรม อี-ปซิเนส พลัส จำกัด           |
|-------------------------------------|-----------------------------------------------------------------------------|
| คุณ ทดสอบ บีพลัส                    | คุณ ทดสอบ บีพลัส                                                            |
| ขออนุมต เมกะอนสดขอม                 |                                                                             |
| ขออนุมัติ เปลี่ยมกะ                 | เรียนคุณ สุกัญญา พงษ์สุทธิวัฒน์                                             |
| ขออนุมัติ ส่วงเวลา                  | ด้วยคุณ ทดสอบ บีพลัส<br>ตำแหน่ง พนักงานPayroll Support<br>ไซต์งาน ไม่สังกัด |
| ของมุขัติ สวัติการ                  | ส่วนงาน ไม่สังกัดหน่วยงาน<br>แผนก บัญชีการเงิน                              |
| แจ้งกะที่ต้องเข้าทำงาน              | สาขา สีลม                                                                   |
| แข้งพลการ Check in On Cloud พบักงาน | มิความประสงค์เป็กคำสวัสดีการ<br>ค่าช่วยเหลือฉาปนกิจ<br>สวัสดิการวันที่      |
| แอ้งผลการอนุบัติ                    | 09/07/2562<br>บอดเงิน                                                       |
| แจ้งผลจาก e-Leave                   | 5,000.00<br>เหตุผล :<br>ค่าฌาปณกิจ                                          |
| แจ้งผลจาก e-Training                | จึงเรียนมาเพื่อพิจารณาอนุมัติ                                               |
| • แอ้งหลอาก e-Welfare (1)           | รายละเอียดสวัสติการ:                                                        |

## 🕸 Request (ของผู้อนุมัติ)

การร้องขอของผู้อนุมัติ (Request) คือ การร้องขอเบิกสวัสดิการ (Request) ที่ส่งถึงผู้อนุมัติ จะแสดงในหมวด รอ อนุมัติ สวัสดิการ กดแสดงรายละเอียดขอสวัสดิการจากพนักงาน สามารถตรวจสอบสิทธิที่ได้รับ ใช้ไป คงเหลือ และเลือก อนุมัติหรือ ไม่อนุมิ พร้อมระบุหมายเหตุ

| ออม สอัญญา พบเมื่สตรีวัตนไ                                 | คุณ สุภัณณา พงษ์สุทธิวัฒน์                                              | New B C LINA C                                                                            |
|------------------------------------------------------------|-------------------------------------------------------------------------|-------------------------------------------------------------------------------------------|
| ส์เต ส์แเสเล้า พากส์แอวเทต                                 | สิทธิที่ได้รับ: 20,000.00<br>ใช้ไป: 0.00<br>คงเหลือ: 20,000.00          | เรียนคุณ สุกัญญา พงษ์สุทธิวัฒน์<br>ด้วยคุณ ทุตสอบ มีหลัง<br>ต่อแหน่ง พถังนายอาเตอป Sugara |
| แจ้งผลจาก e-Leave                                          | รักษาพยาบาลผู้ป่วยใน(พนักงาน)<br>หนึ่งปี<br>สิทธิที่ได้รับ: 10,000.00   | ด แหลง หมายามาสามาสายเป็น<br>ใชต์งาน ไม่สังกัดหน่วยงาน<br>แผนก บัญชีการเงิน               |
| แจ้งผลร้องขอข้อมูลบุคคลต่างๆ                               | เซเบ: 0.00<br>คงเหลือ: 10,000.00                                        | สาขา สสม<br>มีความประสงค์เบิกคำสวัสติการ                                                  |
| ร้องขอการแก้ไขแฟ้มบุคคล                                    | คำทำคลอด(หนักงาน)<br>หนึ่งปี<br>สิทธิที่ได้รับ: 5,000.00<br>ใช้ไป: 0.00 | ค่าช่วยเหลือผาปนกิจ<br>สวัสติการวันที่<br>08/07/2562                                      |
| มริษัท ตัวอย่างโปรแกรม อี-บิซิเนส พลัส จำกัด (Request) (3) | คงเหลือ: 5,000.00                                                       | อนุมัติ                                                                                   |
| Bplus HRM Connect (2)                                      | หลวอยาสุราน<br>สุทธิที่ได้รับ: 5,000.00<br>ใช้ไป: 0.00                  |                                                                                           |
| รออนุมัติ ทำงานนอกสำนักงาน                                 | คงเหลอ: 5,000.00                                                        |                                                                                           |
| • รออนุมัติ สวัสดีการ (1)                                  | ούμου σύμο                                                              | บันทึก ยกเล็ก                                                                             |

# 🕸 Respond (ของผู้อนุมัติ)

การตอบกลับของผู้อนุมัติ (Respond) คือ การตอบกลับขอเบิกสวัสดิการแจ้งกลับมาที่พนักงานอีกครั้งใน หมวด แจ้ง ผลการอนุมัติ เพื่อแจ้งผลการอนุมัติจากผู้อนุมัติ ให้ตรวจสอบรายละเอียดการอนุมัติสวัสดิการ

| 🗲 🧰 🏚<br>คุณ ทดสอบ บีพลัส                                                            |   | <ul> <li>แจ้งผลการอบุบัติ</li> <li>บริษัก ด้วยข่างประเทรม 5-บซิเนส พลัส จำกิด</li> <li>คุณ ทดสอบ บีพลัส</li> </ul>                          |
|--------------------------------------------------------------------------------------|---|----------------------------------------------------------------------------------------------------|
| บริษัท ด้วอย่างโปรแกรม อี-บิชิเนส พลัส จำกัด (1)<br>Bplus HRM Connect                |   | เรียน คุณ ทคสอบ บีพลัส<br>ตามที่ได้ขออนุปลิเบ็กคำสวัสดีการตามรายละเอียด<br>ผู้บริหารได้อนุมัติเรียบร้อยแล้ว<br>าบับทีกรายการ อนมัติ         |
| ขออนุมัติ ทำงานมอกสำนักงาน<br>ขออนุมัติ เปิกเงินสดย่อย                               |   | อ้างอิงจากเป็นที่กรายการ<br>เรียนคุณ สุกัญญา พงษ์สุทธิวัฒน์<br>ด้วยคุณ ทดสอบ บีพลัส<br>ต่าแหน่ง หนักงานPayroll Support<br>ไขต่งาน ไม่สังกัด |
| ขออนุมัติ เปลี่ยนกะ<br>ขออนุมัติ ส่วงเวลา                                            | , | ส่วนงาน ไม่สังกัดหน่วยงาน<br>แผนก บัญชีการเงิน<br>สาขา สีตม<br>มีความประสงค์เปิกค่าสวัสติการ<br>คว่าประเทศอิฉลาปนกิจ                        |
| แจ้งทะกต่องเขาทางาน<br>แจ้งผลการ Check In On Cloud พนักงาน<br>• แจ้งผลการอนุมัติ (1) |   | สารัตลิการวันที่<br>08/07/2562<br>ของเจิน<br>5,000.00<br>เหตุแล :<br>คำณาปณกิจ                                                              |

# การอ่านแฟ้มขอสวัสดิการ เข้าโปรแกรมเงินเดือน Business Plus HRM

เมื่อมีการขอเบิกสวัสดิการผ่าน Bplus HRM Connect แล้วข้อมูลที่พนักงานบันทึกจะถูกเก็บไว้บน Cloud ต้องทำการ อ่านข้อมูลเข้าโปรแกรมเงินเดือน

# วิธีการบันทึกข้อมูล

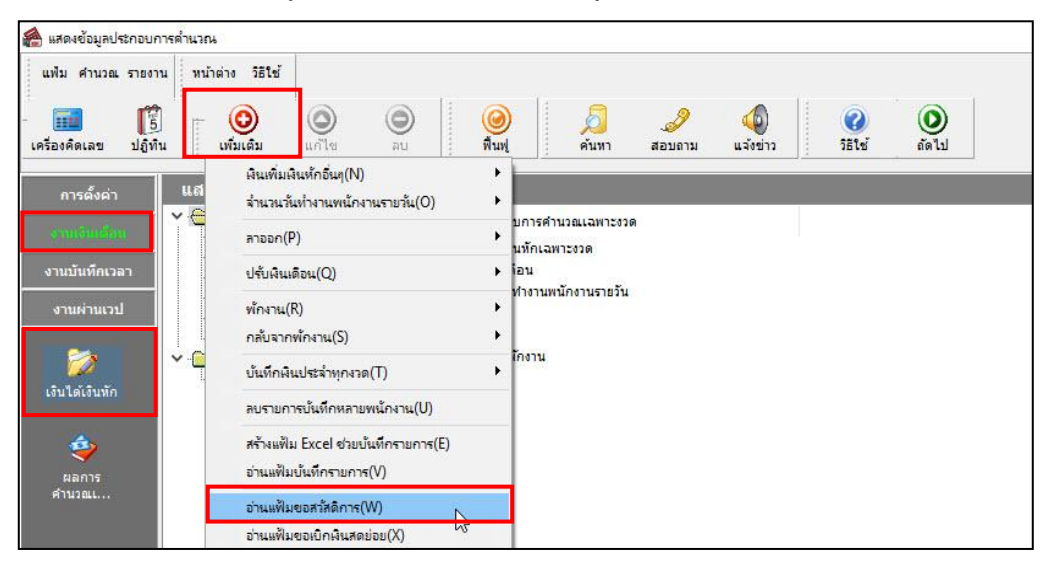

จากนั้น ระบุช่วงพนักงานที่ต้องการ ระบุ ช่วงวันที่ ตั้งแต่ – ถึง เช่น 01/07/2562 – 30/07/2562

| แฟ้ม แก   | <mark>เปีย</mark> หน้าต่าง | วิธีใช้ | 🥥 💷 🚺 |          |          |    |
|-----------|----------------------------|---------|-------|----------|----------|----|
| กำหนด     | าช่วงพนักงาน               | ทุกคน   |       |          | ~ 6      | 22 |
| ตั้งแต่วั | ันที                       | 01/07   | /2562 |          | ſ        | 5  |
| ถึง       |                            | 30/07   | /2562 |          | ſ        | 1  |
|           |                            |         |       | 🖌 บันทึก | 🗙 ยกเล็ก | 7  |

> การตรวจสอบผ่านหน้าจอ เมื่อมีการ นำเข้าข้อมูลสวัสดิการ สามารถทำได้โดย → เลือก หน้าจองานเงินเดือน
 → เมนูย่อย เงินได้เงินหัก → เลือก เงินเพิ่มเงินหักเฉพาะงวด → หน้าจอจะแสดง รายละเอียดเกี่ยวกับเงินสวัสดิการที่
 พนักงานขอทำรายการ

| 🙈 แสดงข้อมูลประกอบการคำนวณ                                                                                       |                               |               |           |                               |                  |       |
|----------------------------------------------------------------------------------------------------|-------------------------------|---------------|-----------|-------------------------------|------------------|-------|
| แฟ้ม คำนวณ รายงาน                                                                                                | หน้าต่าง วิธีใช้              |               | : _       |                               | -                |       |
| เครื่องคิดเลข ปฏิทิน                                                                                             | เพิ่มเติม แก้ไข อบ            | ) 🥝<br>พื้นฟุ | ,<br>คันา | มา สอบถาม แจ้งข่าว            | 🕜 (<br>วิธีใช้ เ | O     |
| การตั้งค่า                                                                                                    | แสดงข้อมูลประกอบการคำน        | วณ            |           |                               |                  |       |
| and the second second second second second second second second second second second second second second second | Y มีอนอประกอบการคำบายแอพาะงาง | ด วันที       | รหัส      | ชื่อประเภทเงินเพิ่มเงินหัก    | สานวน            | รหัสพ |
| State State State                                                                                                | 🕂 🗹 เงินเพิ่มเงินหักเฉพาะงวด  | B 01/07/2562  | 1552      | สวัสดิการอบัติเหต             | 500.00           | 55002 |
| งานบันทึกเวลา                                                                                                    | ปรบเงนเดอน                    | 101/07/2562   | 1552      | สวัสดิการอุบัติเหตุ           | 600.00           | 55002 |
|                                                                                                    |                               | 02/07/2562    | 1552      | สวัสดิการอุบัติเหตุ           | 500.00           | 00002 |
| งานผ่านเวป                                                                                                    | 🖂 พักงาน                      | ₿ 02/07/2562  | 1552      | สวัสดิการอุบัติเหตุ           | 500.00           | 00002 |
|                                                                                                    | 🗹 กลับจากพักงาน               | 02/07/2562    | 1555      | สวัสดิการรักษาพยาบาลค่าทำพัน( | 25,000.00        | 57012 |
| 200                                                                                                    | ข้อมูลประกอบการคำนวณประจำ     | 02/07/2562    | 1563      | สวัสดิการค่าสมรส              | 5,000.00         | 56010 |
|                                                                                                    | 🔤 เงินเพิ่มเงินทักประจำ       | 02/07/2562    | 1565      | สวัสดิการอื่นๆ                | 1,000.00         | 55002 |
| เงินได้เงินหัก                                                                                                   |                               | 04/07/2562    | 1555      | สวัสดิการรักษาพยาบาลค่าทำพัน( | 500.00           | 00002 |
|                                                                                                    |                               | B 04/07/2562  | 1555      | สวัสดิการรักษาพยาบาลค่าทำพัน( | 500.00           | 61028 |
| ۵,                                                                                                    |                               | 08/07/2562    | 1562      | สวัสดีการค่าช่วยเหลือฌาปนกิจ  | 5,000.00         | 0001  |
| ผลการ<br>คำนวณเ                                                                                                  |                               |               |           |                               |                  |       |